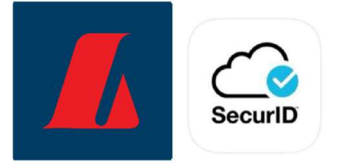

## Leiðbeiningar fyrir RSA-plastlykla í netbanka fyrirtækja

1. Notandi skráir sig inn í netbanka fyrirtækja með rafrænum skilríkjum eða notendanafni og lykilorði.

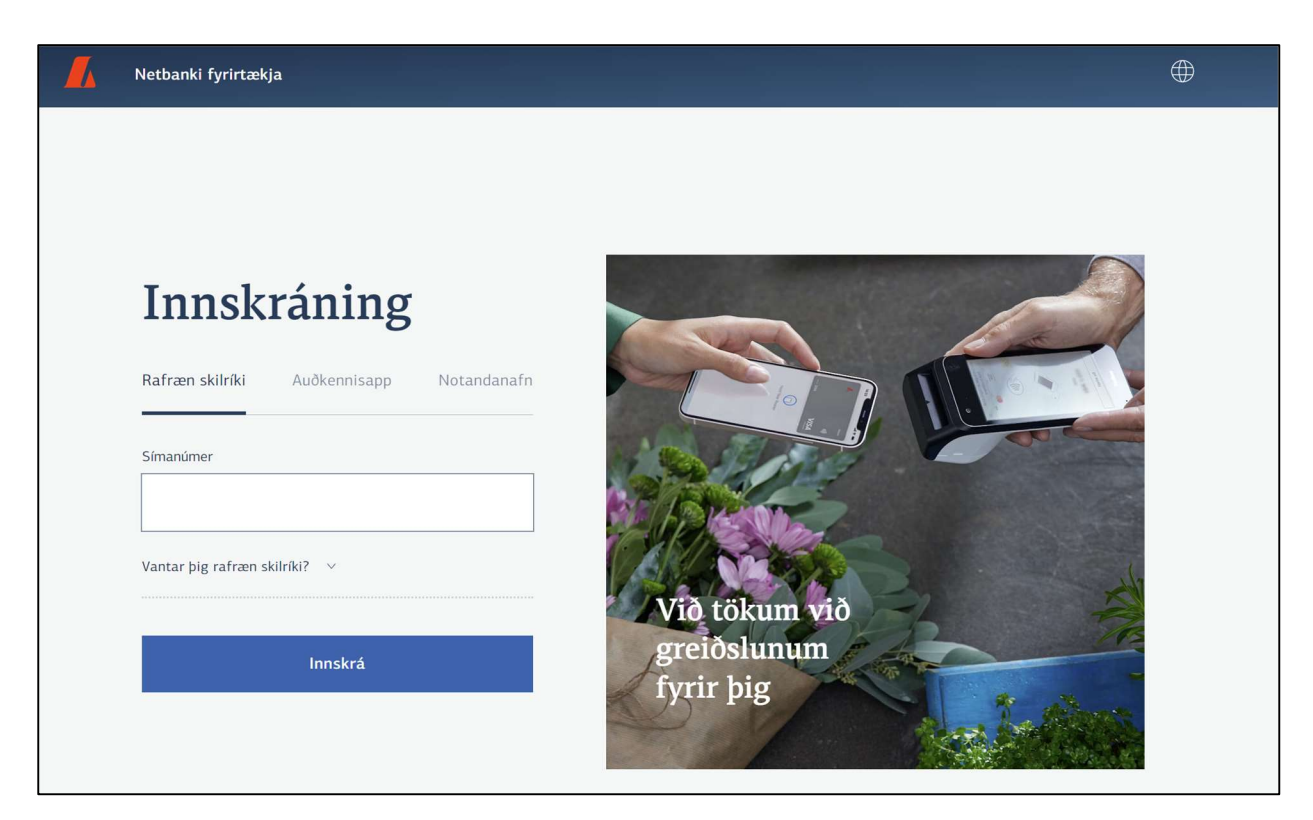

2. Ef um nýjan notanda er að ræða opnast strax skráningarsíðan fyrir RSA-lykla.

| RSA-lyklar                                                                                                    |
|----------------------------------------------------------------------------------------------------|
| Upplýsingar                                                                                                    |
| RSA-lyklar eru notaðir til staðfestingar á greiðslum í netbanka og við innskráningu með notendanafni og lykilorði. Einungis er nauðsynlegt að virkja lykil ef þú hefur fjárhagslegan<br>aðgang og/eða ert ekki með rafræn skilríki. |
| Ég er ekki með fjárhagslegan aðgang og hef ekki þörf á auðkennislykli<br>Halda áfram í netbanka                                                                                                    |
| Skrá nýjan RSA-auðkennislykil                                                                                                    |
| Plastlykill iOS lykill (Apple) Android lykill                                                                                                    |
| vö það hér að neðan.<br>Að hámarki má skrá þrjá lykla á hverja kennitölu.<br>Skrá þarf lykla upp á nýtt þegar skipt er um síma.                                                                                                    |
| Leiðbeiningar fyrir iPhone   Leiðbeiningar fyrir Android                                                                                                    |

Þau sem eru að endurnýja lykil eða fá nýjan þegar gamall týnist þurfa að velja "Stillingar og tól" í veftrénu vinstra megin og svo "Persónustillingar". Á síðunni sem opnast er valið "Skrá" við hlið RSA-lykla.

| \$         | Stillingar og tól     |
|------------|-----------------------|
|            | Persónustillingar     |
|            | Stillingar fyrirtækis |
|            | Áreiðanleikakönnun    |
|            | Þjóðskrá              |
| PSA luklar |                       |
| RSA lyklar |                       |

3. Velja þarf tegund RSA-lykils sem á að virkja. Hér er valið "Plastlykill".

| Skrá nýjan RSA-aud                                                                                                    | ðkennislykil                                                                                                    |                                |                                                                            |
|----------------------------------------------------------------------------------------------------|----------------------------------------------------------------------------------------------------|--------------------------------|----------------------------------------------------------------------------|
| Plastlykill                                                                                                    | iOS lykill (Apple)                                                                                                    | Android lykill                 |                                                                            |
| Þú getur skráð auðkennislykil o<br>og tengir lykil við það hér að n<br>Að hámarki má skrá þrjá lykla<br>Skrá þarf lykla upp á nýtt þega<br>Leiðbeiningar fyrir iPhone L | ír plasti eða notað RSA Authenticator a<br>eðan.<br>á hverja kennitölu.<br>r skipt er um síma.<br>eiðheiningar fyrir Android | ıppið í símanum þínum. Appið f | innur þú í App Store eða Google Play með leitarorðunum "RSA Authenticator" |

4. Gluggi opnast þar sem slá þarf inn raðnúmerið á bakhlið lykilsins ásamt 4 stafa PINi sem síðan þarf að endurtaka. PINið er alltaf notað með númerinu sem birtist á auðkennislyklinum þegar hann er notaður til auðkenningar.

## 5. Velja virkja lykil.

|                                                                   |   | Android lykill                                                     | iOS lykill (Apple)                                                                    | Plastlykill                                                                     |
|-------------------------------------------------------------------|---|--------------------------------------------------------------------|---------------------------------------------------------------------------------------|---------------------------------------------------------------------------------|
| í App Store eða Google Play með leitarorðunum "RSA Authenticator" | × | Virkja nýjan RSA-lykil                                             | Þú getur skráð auðkenn<br>og tengir lykil við það h                                   |                                                                                 |
|                                                                   | á | þig út úr netbankanum og skrá<br>m þú valdir og kóða af RSA-<br>n. | Skráning tókst. Nú verður þú að skrá<br>þig inn aftur með PIN númerinu se<br>lyklinur | Að hámarki má skrá þrji<br>Skrá þarf lykla upp á ný<br>Leiðbeiningar fyrir iPho |
|                                                                   |   | it                                                                 | Skrá út                                                                               |                                                                                 |
|                                                                   |   | m þú valdir og kóða af RSA-<br>n.<br>ít                            | þig inn aftur með PIN númerinu se<br>lyklinur<br>Skrá t                               | <u>Leiðbeiningar fyrir iPho</u>                                                 |

Ef um nýjan aðgang er að ræða á sjálfvirk útskráning sér stað að þessu loknu og þú skráir þig inn aftur til þess að komast í netbankann.

Ef þú varst að endurnýja lykil getur þú haldið áfram að vinna í netbankanum að þessu loknu. Gott er að nýta tækifærið og afskrá eldri lykilinn ef hans er ekki lengur þörf.

RSA-lykillinn er notaður til staðfestingar á greiðslum í netbanka fyrirtækja og við innskráningu með notendanafni og lykilorði. Þegar beðið er um auðkennisnúmer í netbankanum þarf alltaf að byrja á að slá inn fjögurra stafa PINið sem þú valdir við virkjun lykilsins og svo sex stafa kóðann sem kemur upp á lyklinum.

Plastlykillinn er tengdur þinni persónulegu kennitölu sem notanda netbankans. Sért þú með fleiri en einn aðgang að netbanka fyrirtækja virkar sami lykillinn á öllum aðgöngum.